# LEOcoin Proof of Stake (PoS) wallet.

# Installation guide for Windows and Mac.

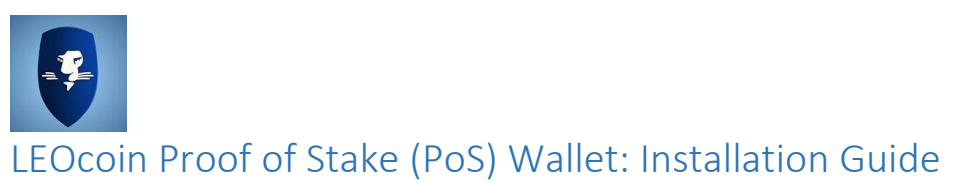

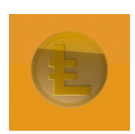

This is in 2 parts; Windows then Mac

#### For Windows users

Please note that LEOcoin-qt, the PoS wallet, downloads and stores the entire history of LEOcoin transactions. Depending on the speed of your computer and network connection, the synchronization process can take from a few hours to several days.

- 1. If you already have a previous LEOcoin Wallet on your computer, then please BACKUP YOUR WALLET before upgrading to the new version. Click on the "File" Menu Tab and choose "Backup Wallet".
- 2. Choose where you want your Wallet file to be saved (.dat) and give it a name.
- 3. Find out your System type, 64-bit or 32-bit.
- 4. Open control panel and choose the System option.

| Control Pa | nel > All Control Panel Items > | System                                       |          |
|------------|---------------------------------|----------------------------------------------|----------|
| s Help     |                                 |                                              |          |
|            | View basic information          | about your computer                          |          |
|            | Windows edition                 |                                              |          |
|            | Windows 10 Pro                  |                                              |          |
|            | © 2015 Microsoft Corporat       | tion. All rights reserved.                   | WI       |
| ings       |                                 |                                              |          |
|            | System                          |                                              |          |
|            | Processor:                      | Intel(R) Core(TM) i7-4700HQ CPU @ 2.40GHz    | 2.40 GHz |
|            | Installed memory (RAM):         | 16.0 GB (15.9 GB usable)                     |          |
|            | System type:                    | 64-bit Operating System, x64-based processor |          |

5. Download Win64 (or Win32) version

| > Downloads |                                   | ~ ⋶              | Search Do. |
|-------------|-----------------------------------|------------------|------------|
| ^           | Name                              | Date modified    | Size       |
|             | 🎯 LEOcoin-2.0.0.0-win64-setup.exe | 27/06/2016 12:42 | 9,112 KB   |

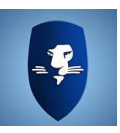

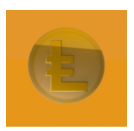

6. Windows 10 security features might not allow the program to run.

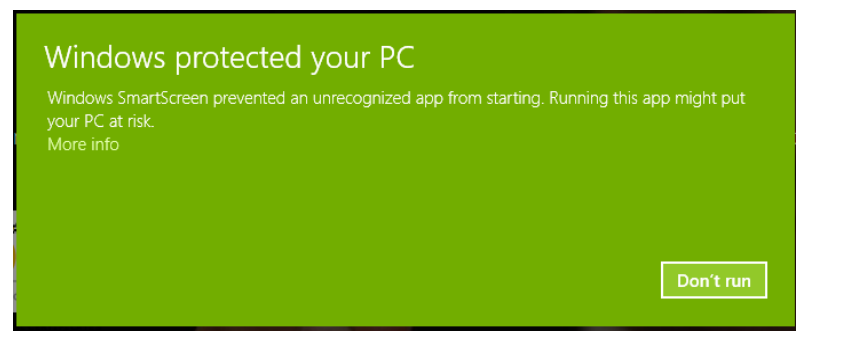

7. Click on More info to get the option to 'Run anyway'.

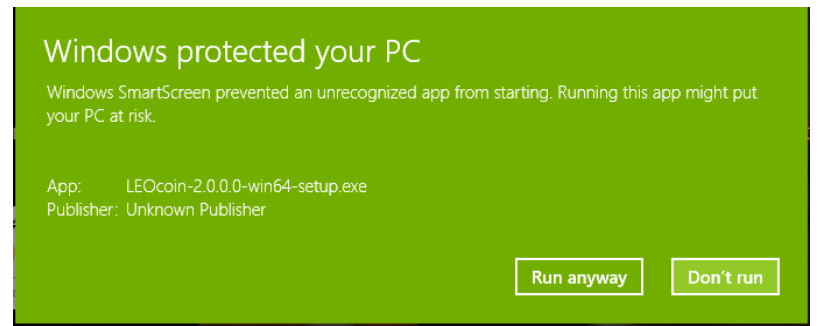

#### SECURITY !

Microsoft are trying to protect you from malicious programs.

If you clicked on the **Don't run** button, because you weren't sure about it; then you have to go back to your Downloads folder and double-click on the setup program again.

8. Note that even if you choose the 64-bit Windows version it installs in Program Files (x86)

| 😽 LEOcoin-Qt                                                                                                    | -          |            | ×        |
|----------------------------------------------------------------------------------------------------|------------|------------|----------|
| Choose Install Location<br>Choose the folder in which to install LEOcoin-Qt.                                                                          |            |            | <b>V</b> |
| Setup will install LEOcoin-Qt in the following folder. To install in a differe<br>and select another folder. Click Install to start the installation. | ent folder | , dick Bro | owse     |
| Destination Folder           C:\Program Files (x86)\LEOcoin                                                                                           | Brov       | vse        |          |
| Space required: 19.1MB<br>Space available: 153.9GB                                                                                                    |            |            |          |
| LEOcoin-Qt                                                                                                    | tall       | Car        | ncel     |

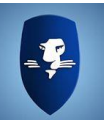

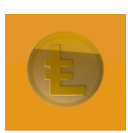

#### 9. Windows 10 prevents network access by default.

| Windows Security Alert ×     X             |                                    |                                                                                      | × | SECURITY !                  |
|--------------------------------------------|------------------------------------|--------------------------------------------------------------------------------------|---|-----------------------------|
| 🔮 Windo                                    | ws Firewal                         | ll has blocked some features of this app                                             |   | Microsoft (and many anti-   |
| Windows Firewall h<br>public and private r | as blocked som<br>networks.        | e features of LEOcoin-Qt (OSS GUI client for LEOcoin) on all                         |   | virus programs) will        |
| (F)                                        | Name:                              | LEOcoin-Qt (OSS GUI client for LEOcoin)                                              |   | recommend that you don't    |
|                                            | Publisher:                         | LEOcoin                                                                              |   | connect unknown             |
|                                            | Path:                              | C:\program files (x86)\eocoin\eocoin-qt.exe                                          |   | programs to the internet.   |
| This app is trying to firewall.            | o receive inform                   | ation directly from the Internet, possibly bypassing your                            |   | Connecting on private       |
| Allow LEOcoin-Qt (                         | OSS GUI dient f                    | or LEOcoin) to communicate on these networks:                                        |   | networks only is the safest |
| Private network                            | orks, such as n                    | ny home or work network                                                              |   | option, which is the        |
| Public netwo<br>because the                | rks, such as the<br>se networks of | ose in airports and coffee shops (not recommended<br>ten have little or no security) |   | default from Microsoft.     |
| What are the risks                         | of allowing an a                   | app through a firewall?                                                              |   | Anti-virus programs may     |
|                                            |                                    | Allow access Cancel                                                                  |   |                             |

#### Click on Allow Access

10.ONLY if you have encrypted your Wallet, you will need to click on the new checkbox before the wallet starts staking.

| Wallet                         |          |  |  |
|--------------------------------|----------|--|--|
| Stake:                         | 0.00 LEO |  |  |
| Unconfirmed:                   | 0.00 LEO |  |  |
| Number of<br>transactions:     | 30       |  |  |
| Unlock Wallet for Staking only |          |  |  |

#### 11. This will appear

| 📵 Info |                                                                                                    | × |
|--------|----------------------------------------------------------------------------------------------------|---|
| 1      | Stake minting enabled. If you attempt to send coins or change your password, you will need to re-enable |   |
|        | ОК                                                                                                    |   |

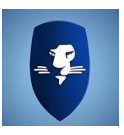

.

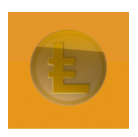

12.Click on the check box again and stake mining is disabled.

UNLESS you didn't encrypt and lock your wallet, then PoS is running all the time.

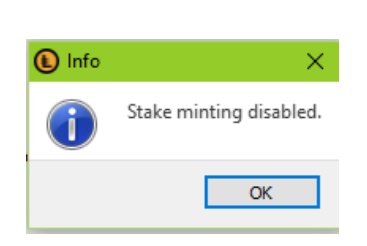

#### 13.Program location is C:\Program Files (x86)\LEOcoin Program name does **not** include -64bit like previous version.

| → 👻 🚹 → This PC → OS (C:) → Progra | am Files (> | x86) > LEOcoin       |                  | ~                 | ට Search Ll |
|------------------------------------|-------------|----------------------|------------------|-------------------|-------------|
| LEOcoin                            | ^           | Name                 | Date modified    | Туре              | Size        |
| LEOcoin Wallet                     |             | COPYING.txt          | 21/06/2016 11:51 | Text Document     | 3 KB        |
| 🔥 Map Maker                        |             | 🔊 LEOcoin-Qt website | 27/06/2016 12:46 | Internet Shortcut | 1 KB        |
| MetaGeek                           |             | 🜔 LEOcoin-qt.exe     | 21/06/2016 11:46 | Application       | 19,540 KB   |
| Microsoft Analysis Services        |             | 🖉 readme.txt         | 20/06/2016 15:02 | Text Document     | 2 KB        |
| Microsoft ASP.NET                  |             | 🎯 uninstall.exe      | 27/06/2016 12:46 | Application       | 61 KB       |
| Microsoft Help Viewer              |             |                      |                  |                   |             |

#### 14. There is no attempt to remove old versions.

So it is entirely possible that a user's shortcuts (made by the user not the install) could point to the wrong version.

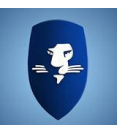

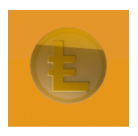

15.If you pinned the previous version to start menu

The previous version is in the start menu, **not** the version you should be using. The new version is in the recent programs list on the left.

The new version is in the recent programs list on the left.

| PAul Maskens                       |                                                                                                    |                          |                       |                           |                |               |                           |
|------------------------------------|----------------------------------------------------------------------------------------------------|--------------------------|-----------------------|---------------------------|----------------|---------------|---------------------------|
| Most used                          | w                                                                                                    | N                        | ×∎                    | v 🔗                       | P              | 0             |                           |
| WinRAR >                           | Word 2016                                                                                                    | OneNote 2016             | Excel 2016            | Visio 2013                | Publisher 2016 | Outlook 2016  | Flipboard                 |
| SQL Server Installation Center (64 |                                                                                                    |                          |                       |                           |                |               |                           |
| Recently added                     | PB                                                                                                    | P 2                      |                       | 2                         | ×              | AD            | Performance               |
| LEOcoin-Qt                         | Project 2016                                                                                                    | 2016                     |                       | Mozilla Firefox           | Snipping Tool  | Character Map | Monitor                   |
|                                    |                                                                                                    |                          |                       | _                         | _              |               |                           |
|                                    | The second second secon | SQL Server<br>Management | Visual Studio<br>2012 | TortoiseSVN<br>Repository | QQ<br>Maps     | Google Earth  | Ethereum-<br>Wallet       |
|                                    | Notepad++                                                                                                    | paint.net                | Beyond<br>Compare 4   |                           | ReadyCLOUD     |               | LEOcoin Wallet<br>(64bit) |
|                                    |                                                                                                    |                          |                       |                           |                |               |                           |

Remove the pinned (old) program and pin the new one.

If you do that before uninstalling the old version (see below) then the uninstall will not leave behind a broken link.

16. There could be two versions in control Panel Programs and Features

```
This is the old version 1.3.0
Icon is LEO Ltd
```

| <b>⊜</b> LEOcoin |                                        |                                 |               |                | LEO Ltd         |   |
|------------------|----------------------------------------|---------------------------------|---------------|----------------|-----------------|---|
| LEOcoin-         | Qt                                     |                                 |               |                | LEOcoin Project | > |
| 0                | LEO Ltd Product version:<br>Help link: | 1.3.0<br>http://www.leocoin.org | Support link: | http://www.leo | coin.org        |   |

The latest version 2.0.0 has the LEOcoin icon, LEOcoin Project

| 🕞 LEOcoin |                                                |                                       |               | LEO Ltd                |
|-----------|------------------------------------------------|---------------------------------------|---------------|------------------------|
| LEOcoin-  | Qt                                             |                                       |               | LEOcoin Project        |
| <         |                                                |                                       |               |                        |
| ŧ         | LEOcoin Project Product version:<br>Help link: | 02.00.00.00<br>http://www.leocoin.org | Support link: | http://www.leocoin.org |

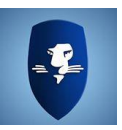

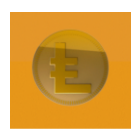

#### 17. Uninstall old version.

Right click on LEOcoin LEO Ltd and choose uninstall.

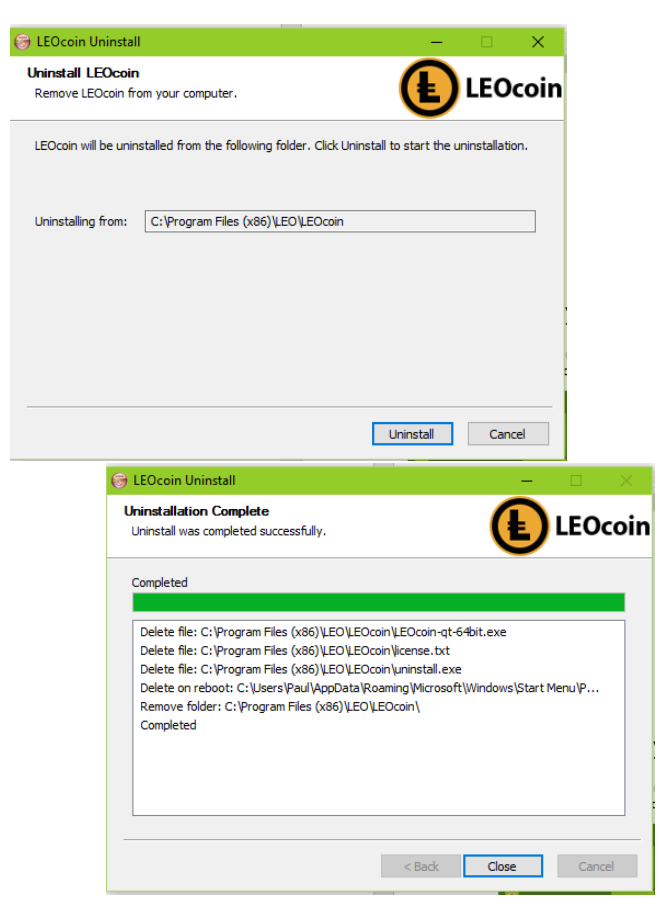

NOTE at this point it's still in the start menu, because there is a 'Delete on reboot' action pending.

But the link should cause an error now.

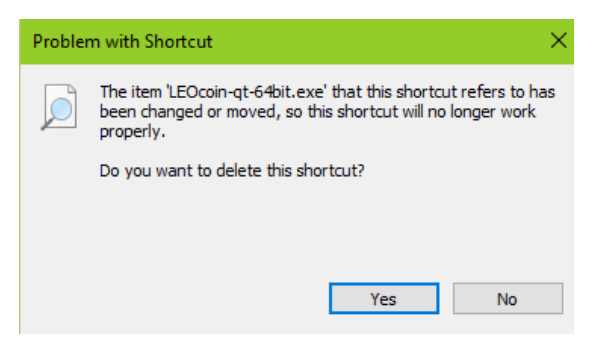

Clicking on **Yes** will delete the shortcut immediately instead of waiting for a reboot.

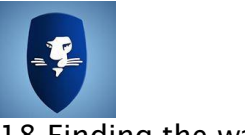

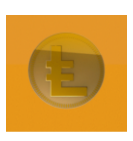

18. Finding the wallet

If you have an old installation of the 1.0.0 wallet then you may find it won't sync at all, and you can't use it to back up your wallet.

It is in a <u>hidden</u> folder "AppData\Roaming\LEOcoin" under your username. So you need to change the options in Windows Explorer to see hidden items.

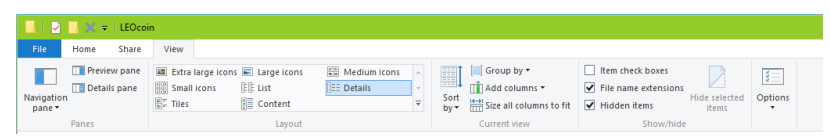

Once you can view hidden items you can cause all kinds of damage - be careful !

Here is the view of what's in the folder. Copy that wallet.dat file to another folder, or a memory stick and keep it safe.

| ← → · ↑ ISERNAME > A | AppData > Roaming > LEOcoin |                  |            |
|----------------------|-----------------------------|------------------|------------|
| V 🔱 USERNAME         | ^ Name                      | Date modified    | Size       |
| AppData              | peers.dat                   | 05/07/2016 17:17 | 783 KB     |
| 🔰 Local              | wallet.dat                  | 05/07/2016 17:17 | 168 KB     |
| LocalLow             | blk0001.dat                 | 05/07/2016 17:17 | 578,305 KB |
| Roaming              | blkindex.dat                | 05/07/2016 17:17 | 563,992 KB |
| LEOcoin              | debug.log                   | 05/07/2016 16:15 | 406 KB     |
|                      | lock                        | 05/07/2016 11:49 | 0 KB       |
|                      | db.log                      | 05/07/2016 11:49 | 0 KB       |
|                      | deleted                     | 05/07/2016 16:20 |            |

## **Happy Staking**

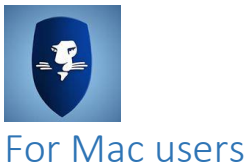

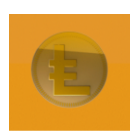

19. If you already have a previous LEOcoin Wallet on your computer, then please BACKUP YOUR WALLET before upgrading to the new version. Click on the "File" Menu Tab and choose "Backup Wallet". Then choose where you want your Wallet file to be saved (.dat) and give it a name.

20. Download the MAC client

It is put in the Downloads folder, and automatically unzipped, and the zip file is moved to the trash.

So all you are likely to see in your dock is this:

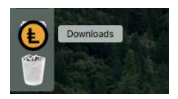

#### 21.Open Finder

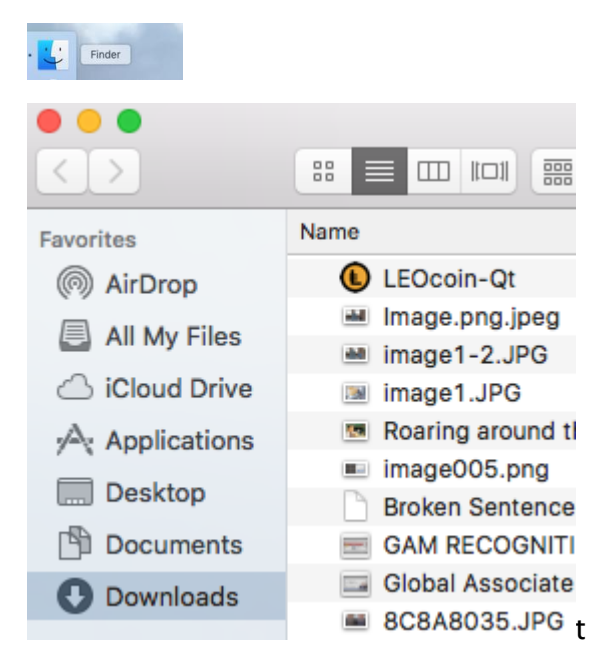

22. Check the applications folder to see if there is an old version

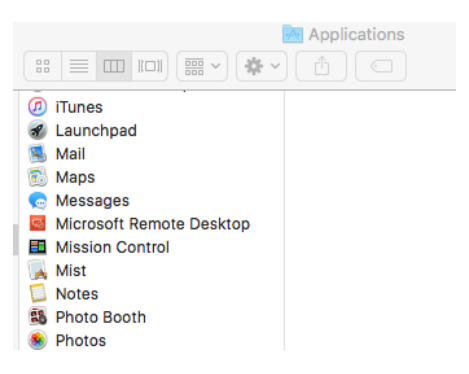

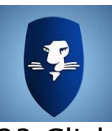

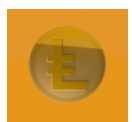

#### 23. Click on the downloads folder, then drag LEOcoin- to the Applications folder

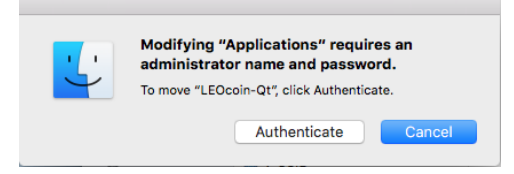

Enter the administrator Name and Password.

|                                                                      | Applications                                                                                                    |
|----------------------------------------------------------------------|----------------------------------------------------------------------------------------------------|
| Favorites<br>AirDrop<br>All My Files<br>Ciloud Drive<br>Applications | <ul> <li>⑦ ITunes</li> <li>⑦ Launchpad</li> <li>③ LEOcoin-Qt</li> <li>③ Mail</li> <li>③ Maps</li> <li> Messages</li> <li> Microsoft Remote Desktop</li> </ul> |

And there it is, done.

#### SECURITY !

Apple want to protect you from yourself, so you need to give the Administrator's credentials to move the

#### 24. Now if you click on it to try to run it

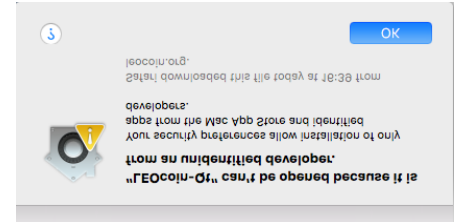

It doesn't work, because LEO is not registered with Apple as a developer.

#### 25.Hold down CTRL and click instead

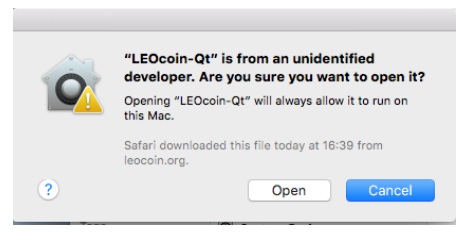

Yes, trust us, Open it.

| $\bigcirc$ | You are overriding your security preferences to<br>install an app from an unidentified developer. Type<br>an administrator's name and password to allow<br>this. |  |        |                 |  |  |  |  |
|------------|----------------------------------------------------------------------------------------------------|--|--------|-----------------|--|--|--|--|
|            | Username:                                                                                                    |  |        |                 |  |  |  |  |
|            | Password:                                                                                                    |  |        |                 |  |  |  |  |
|            |                                                                                                    |  | Cancel | Modify Settings |  |  |  |  |

#### SECURITY !

Apple don't know us, we are not registered with them, so the paranoia kicks in.

So you have to override this by forcing it open, and then giving the Administrator's credentials to prove you know what you're doing.

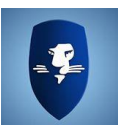

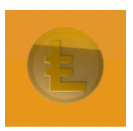

#### 26. Then comes the next security question

|   | Do you want the application "LEOcoin-<br>Qt.app" to accept incoming network<br>connections?                                                   |  |  |  |  |
|---|----------------------------------------------------------------------------------------------------|--|--|--|--|
|   | Clicking Deny may limit the application's behavior.<br>This setting can be changed in the Firewall pane of<br>Security & Privacy preferences. |  |  |  |  |
| ? | Deny Allow                                                                                                    |  |  |  |  |

The wallet won't work unless you choose Allow.

#### 27. And there it is

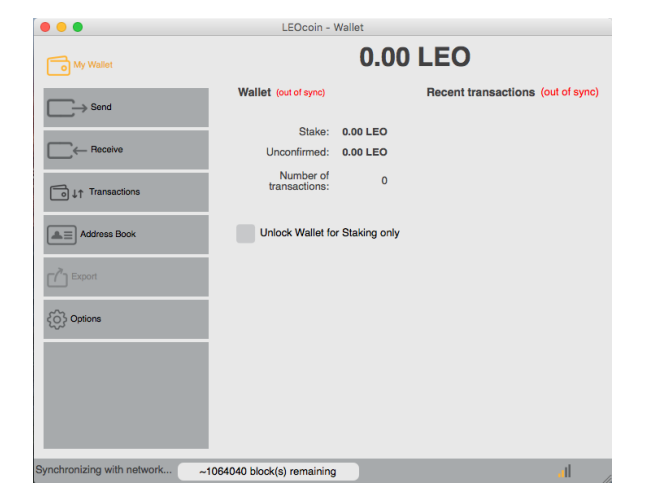

#### SECURITY !

Apple recommend that you don't connect unknown programs to the internet.

In a mastery of understatement "may limit the application's behaviour" means the wallet won't work without

28.If your Wallet is **encrypted**, click on the check box to **Unlock the Wallet for Staking** 

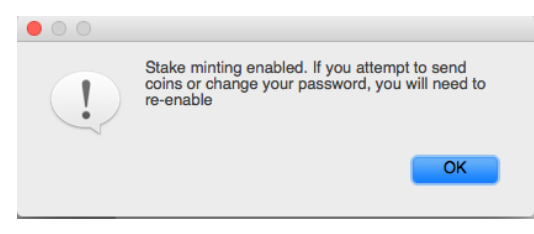

There's the confirmation dialog.

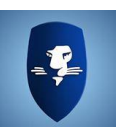

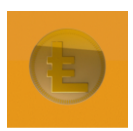

#### 29.Recommended options

| Options                                                                                                    |                               |  |  |  |  |  |  |  |
|----------------------------------------------------------------------------------------------------|-------------------------------|--|--|--|--|--|--|--|
| M                                                                                                    | n Network Window Display      |  |  |  |  |  |  |  |
| Optional transaction fee per kB that helps make sure your transactions are<br>processed quickly. Most transactions are 1 kB. Fee 0.01 recommended. |                               |  |  |  |  |  |  |  |
| Pay transaction fee                                                                                                    | 0.000000 C LEO                |  |  |  |  |  |  |  |
| Start LEOcoin o                                                                                                    | Start LEOcoin on system login |  |  |  |  |  |  |  |
| Detach databases at shutdown                                                                                                    |                               |  |  |  |  |  |  |  |
|                                                                                                    |                               |  |  |  |  |  |  |  |
|                                                                                                    |                               |  |  |  |  |  |  |  |
|                                                                                                    |                               |  |  |  |  |  |  |  |
|                                                                                                    |                               |  |  |  |  |  |  |  |
|                                                                                                    | OK Cancel Apply               |  |  |  |  |  |  |  |
|                                                                                                    | Control repay                 |  |  |  |  |  |  |  |

Tick both of the check boxes, and then click OK.

30.Where did it go? How do I get it back?

If you close the Wallet window, the application is still running and available on the dock.

But it doesn't follow the usual UI of reopening the window if you click on it.

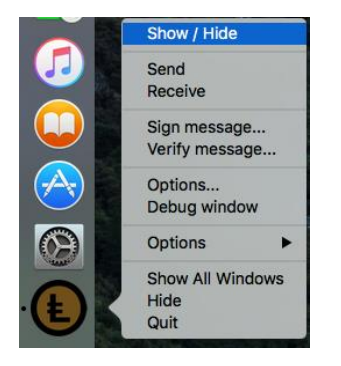

Use CTRL and click, then click on Show/Hide and you get the window back.

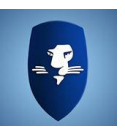

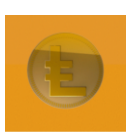

#### 31. Finding the wallet

If you have an old installation of the 1.0.0 wallet then you may find it won't sync at all, and you can't use it to back up your wallet.

#### On Mac OSX.

It's in your user Library/Application Support/LEOcoin folder. In Finder, press Cmd + Shift + G then type ~/Library/Application Support/LEOcoin

Here is the view of what's in the folder. Copy that wallet.dat file to another folder, or a memory stick and keep it safe.

| • • •             |   |               |   |                         |                          |              |          |
|-------------------|---|---------------|---|-------------------------|--------------------------|--------------|----------|
| $\langle \rangle$ |   | III 🚟 🗸 🏘 🗸 🛛 |   |                         |                          |              | Q Search |
| Favorites         | Þ | Desktop       | Þ | Accounts                | AddressBook              | blk0001.dat  |          |
| @ 1' D            | Þ | Documents     | Þ | Address Book Plug-Ins   | App Store                | blkindex.dat |          |
| (in AirDrop       | Þ | Downloads     |   | Application Support     | CallHistoryDB            | database     | Þ        |
| All My Files      | • | Library       | Þ | Assistants              | CallHistoryTransactions  | db.log       |          |
| Cloud Drive       |   | Movies        | Þ | 📄 Audio                 | CloudDocs                | debug.log    |          |
|                   |   | Music         | Þ | Caches                  | com.apple.sharedfilelist | peers.dat    |          |
| Applications      |   | Pictures      | Þ | Calendars               | com.apple.TCC            | wallet.dat   |          |
| Deskton           |   | Public        | Þ | ColorPickers            | CrashReporter            | Þ            |          |
| Desktop           |   |               |   | Colors                  | Dock                     | b l          |          |
| Documents         |   |               |   | com.apple.nsurlsessiond | LEOcoin                  | b .          |          |
| O Downloads       |   |               |   | Compositions            | Preview                  | b .          |          |
| 0.0000            |   |               |   | Containers              | Quick Look               | +            |          |
| Devices           |   |               |   | Cookies                 | Skype                    | Þ            |          |

### **Happy Staking**